## **Use the Organizational Summary Report**

## **Common Buttons & Icons**

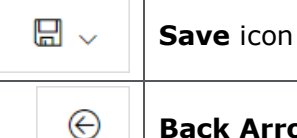

Back Arrow icon

## **Use the Organizational Summary Report**

From the PromisePoint Reporting Home screen:

1. Click the **Org Summary** link under the Course Completion header.

**Note:** Hover over the link to view more information about the Org Summary report.

2. Click the **Location** for which you want to view data.

**Note:** The Back Arrow icon on the toolbar takes you back to the previous report.

- 3. Click the **Department** for which you want to view data.
- 4. Click a learner's name to view their transcript report.
- 5. Click the **Back Arrow** icon on any screen to return to the previous report or page.
- 6. Click the **Save** drop-down arrow to view and select the format in which you want to save the report.
- 7. Click anywhere outside the Save drop-down menu to close it.
- 8. Click **Close Report** in the upper-right hand corner when you are finished viewing the report.

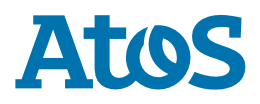